# CONFIRMAÇÃO DE CURSO

VERSÃO 1.0

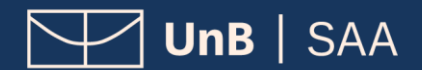

# INDÍCE

| INTRODUÇÃO3                                           |
|-------------------------------------------------------|
| PROCEDIMENTOS PARA ABRIR PROCESSO5                    |
| 1. Realizar <i>login</i> no SEI como usuário externo5 |
| 2. Iniciar novo processo5                             |
| 3. Escolher tipo de processo6                         |
| 4. Preencher formulário de peticionamento6            |
| 5. Preencher formulário de solicitação6               |
| 6. Concluir peticionamento7                           |
| 7. Consultar recibo e acompanhar processo7            |

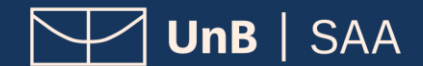

# INTRODUÇÃO

### PETICIONAMENTO ELETRÔNICO

**Para que serve:** É um recurso disponibilizado via SEI que permite ao aluno iniciar solicitação à SAA eletronicamente, sem necessitar de deslocamento aos locais de atendimento presencial.

### **CONFIRMAÇÃO DE CURSO**

**O que é:** A confirmação de curso consiste na autorização dada ao estudante de graduação para ter alterada a escolha de habilitação/opção de seu curso, feita à época de seu registro, nos casos de cursos com mais de um grau acadêmico (bacharelado ou licenciatura) e cursos sem definição da quantidade de vagas no edital de ingresso na UnB.

### **Pontos Fundamentais:**

- A confirmação de curso será concedida uma única vez, devendo ser solicitada pelo(a) discente dentro do prazo máximo de <u>três períodos letivos após o</u> <u>ingresso no curso</u>;
- Para cursos com registro na Área Básica de Ingresso (ABI), registro de curso que não permite a formatura, a não confirmação do curso implicará o <u>desligamento</u> <u>do(a) discente;</u>
- Para cursos sem ABI, a não confirmação do curso pretendido, dentro do prazo de três períodos letivos após o ingresso, implicará a <u>manutenção do(a) discente no</u> <u>curso registrado</u>.

#### Cursos que admitem Confirmação de Curso:

- Ciências Sociais (Antropologia e Sociologia Bacharelado e Licenciatura)
- Design (Programação Visual e Projeto do Produto)
- Engenharias Diurno (Faculdade do Gama FGA)
- Filosofia Diurno (Bacharelado e Licenciatura)
- Geografia Diurno (Bacharelado e Licenciatura)
- História Diurno (Bacharelado e Licenciatura)

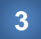

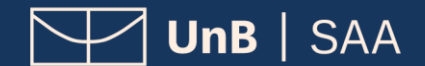

- Letras Língua Francesa Diurno (Bacharelado e Licenciatura)
- Letras Língua Inglesa Diurno (Bacharelado e Licenciatura)
- Letras Língua Portuguesa Diurno (Bacharelado e Licenciatura)
- Matemática Diurno (Bacharelado e Licenciatura)
- Música (Bacharelado)

### ATENÇÃO

Os estudantes que não confirmarem o curso no prazo de três períodos letivos após o ingresso poderão participar do edital semestral de **Mudança de Curso**.

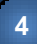

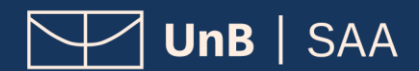

### PROCEDIMENTOS PARA ABRIR PROCESSO

### 1. REALIZAR *LOGIN* NO SEI COMO USUÁRIO EXTERNO

Acesse o Sistema Eletrônico de Informação (SEI) (www.portalsei.unb.br) e clique em Usuário Externo e <u>Aluno.</u>

Se for o seu **primeiro acesso**, clique em **Esqueci minha senha** e preencha o campo **e-mail** com o endereço de e-mail informado no registro acadêmico.

Sua senha será encaminhada para o **e-mail cadastrado** no registro acadêmico.

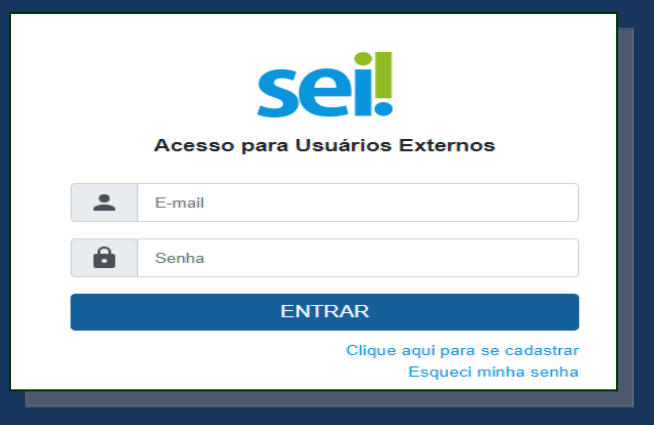

### Sel.

Geração de Senha para Usuário Externo

| E-mail:                                 |
|-----------------------------------------|
|                                         |
| <u>G</u> erar nova senha <u>V</u> oltar |
|                                         |

### 2. INICIAR NOVO PROCESSO

Clique em **Peticionamento** e depois em **Processo Novo**.

| UNIVERSIDADE DE BRASILIA         |          |
|----------------------------------|----------|
| sei.                             |          |
|                                  | <u> </u> |
| Controle de Acessos Externos     | C        |
| Alterar Senha                    | Ver      |
| Pesquisa Pública                 |          |
| Peticionamento                   | Nenh     |
| Processo Novo                    |          |
| Intercorrente                    |          |
| Recibos Eletrônicos de Protocolo |          |
| Intimações Eletrônicas           |          |

5

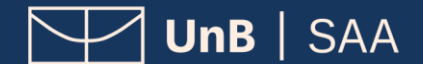

### 3. ESCOLHER O TIPO DE PROCESSO

Leia o campo **Orientações Gerais**. Escolha o tipo de processo que deseja iniciar.

Clique em Graduação: Confirmação de Curso.

campos obrigatórios e a anexação dos documentos essenciais e o a conservação dos documentos originais em papel que foram d que decaia o direito da Administração de rever os atos praticad para qualquer tipo de conferência.

Tipo do Processo:

#### Escolha o Tipo do Processo que deseja iniciar:

Graduação: Concessão de Créditos em Língua Estrangeira Graduação: Confirmação de Curso Graduação: Dispensa de Disciplinas.Aproveitamento de Estudos Graduação: Dupla Diplomação Graduação: Estrutura do Currículo - Alteração curricular Graduação: Ingresso - Reintegração Graduação: Mudança de Curso

# 4. PREENCHER FORMULÁRIO DE PETICIONAMENTO

No campo **Especificação** escrever o **Curso/Grau/Turno** desejado.

Exemplo: Geografia/Licenciatura/Diurno

### 5. PREENCHER FORMULÁRIO DE SOLICITAÇÃO

Clique em **Solicitação de mudança de habilitação**. Preencha o formulário, clique em **salvar** e feche a tela do formulário.

| Peticionamento de Processo Novo                                                   |
|-----------------------------------------------------------------------------------|
| Tipo de Processo: Graduação: Confirmação de Curso                                 |
| Orientações sobre o Tipo de Processo                                              |
| A mudança de opção está prevista conforme disposto no edital disponível em: http: |
| Formulário de Peticionamento                                                      |
| Especificação (resumo limitado a 100 caracteres):                                 |
|                                                                                   |
| Interessado: ?                                                                    |

| Documentos                                                                                                    |   |                       |  |  |  |
|----------------------------------------------------------------------------------------------------|---|-----------------------|--|--|--|
| Os documentos devem ser carregados abaixo, sendo de sua exclusiva<br>Acesso que forem indicados abaixo estarão condicionados à análise p<br>aviso. |   |                       |  |  |  |
| Documento Principal: 🔠 Solicitação de mudança de habilitação c                                                                                     |   |                       |  |  |  |
| Nível de Acesso: <b>?</b>                                                                                                    |   | Hipótese Legal: ?     |  |  |  |
| Restrito                                                                                                    | ~ | Informação Pessoal (A |  |  |  |
|                                                                                                    |   |                       |  |  |  |
|                                                                                                    |   |                       |  |  |  |
|                                                                                                    |   |                       |  |  |  |
| 1                                                                                                    |   |                       |  |  |  |

6

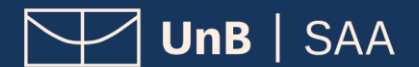

### 6. CONCLUIR PETICIONAMENTO

Será aberta uma janela para inserir a assinatura eletrônica:

1) Em **Usuário Externo**, deve conter o nome do(a) estudante.

2) Em **Cargo/Função**, selecione a opção *"Aluno(a) da Universidade de Brasília*".

3) Em **Senha de Acesso ao SEI**, preencha o campo com a mesma senha utilizada para acessar o SEI/UnB.

Clique em Assinar.

# 7. CONSULTAR O RECIBO E ACOMPANHAR O PROCESSO

Com o número do processo em mãos, será possível acompanhar o andamento do seu peticionamento.

Basta preencher o campo "n<sup>o</sup> do Processo ou Documento" e clicar em Pesquisar, ou ainda utilizar os outros campos para realizar uma pesquisa livre.

Os recibos de todas as petições realizadas no SEI/UnB ficam registrados em **Recibos Eletrônicos de Protocolo** para consultas posteriores.

|                                                                                                    | S 🗆            |  |  |  |
|----------------------------------------------------------------------------------------------------|----------------|--|--|--|
| Concluir Peticionamento - Assinatura Eletrônio                                                                                                    | a              |  |  |  |
|                                                                                                    | Assinar Fechar |  |  |  |
| A confirmação de sua senha importa na aceitação dos termos e condições que regem o processo eletrônico, além do disposto na<br>responsável Civil, penal e administrativamente pelo uso indevido. Aínda, são de sua exclusiva responsabilidade: a conformidade entr<br>responsável Civil, penal e administrativamente pelo uso indevido. Aínda, são de sua exclusiva responsabilidade: a conformidade entr<br>os dados informados e os documentos; a conservação dos originais em papel de documentos digitalizados até que decaia o direito de<br>revisão dos atos praticados no processo, para que, caso solicitado, sejam apresentados para qualquer tipo de conferência, a<br>realização por meio eletrônico de todos os atos e comunicações processuais com o próprio Usuátio Externo ou, por seu intermédio<br>com a entidade porventura representada, a observância de que os atos processuais se consideram realizados no noi a e hora do<br>recebimento pelo SEI, considerando-se tempestivos os praticados até as 23h59min59s do útimo dia do prazo, considerado sempre o<br>horário oficial de Brasilia, independente do fuso horário em que se encontre; a consulta periódica ao SEI, a fim de verificar o<br>recebimento de intimações eletrônicas. |                |  |  |  |
|                                                                                                    |                |  |  |  |
| Cargo/Função:                                                                                                    |                |  |  |  |
| Aluna(o) da Universidade de Brasília                                                                                                    |                |  |  |  |
| Senha de Acesso ao SEI:                                                                                                    |                |  |  |  |
|                                                                                                    |                |  |  |  |

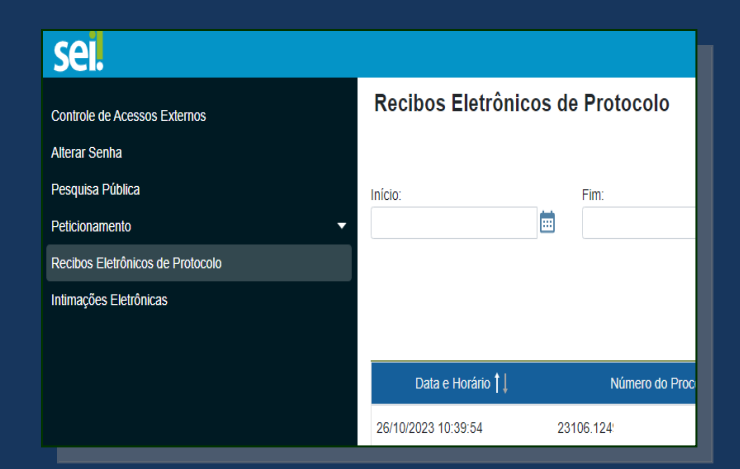

| UNIVERSIDADE DE BRASILIA        |                                                    |  |
|---------------------------------|----------------------------------------------------|--|
| sei.                            |                                                    |  |
| Pesquisa Pública                |                                                    |  |
|                                 |                                                    |  |
| Nº SEI                          | 23106.xxxxxxxx                                     |  |
| (protocolo Processo/Documento): |                                                    |  |
| Texto para Pesquisa:            |                                                    |  |
| Pesquisar em:                   | V Processos Documentos Gerados Documentos Externos |  |
| Interessado / Remetente:        |                                                    |  |
| Unidade Geradora:               |                                                    |  |
| Tipo do Processo:               |                                                    |  |
| Tipo do Documento:              |                                                    |  |
|                                 |                                                    |  |
| Data entre:                     | e e                                                |  |

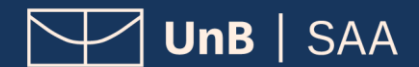

# **CONFIRMAÇÃO DE CURSO**

VERSÃO 1.0

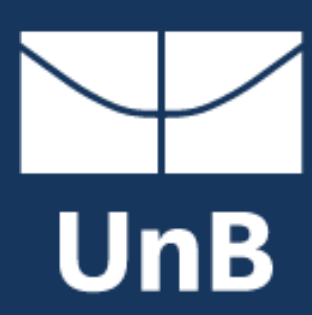

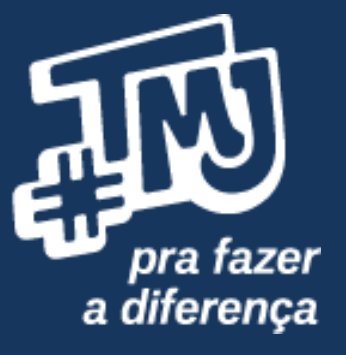